| 類別 | Top FAQ on XF | Top FAQ on XPAC_WES2009 |       |    |            |    |     |
|----|---------------|-------------------------|-------|----|------------|----|-----|
| 作者 | Amber         | 版本                      | 1.0.0 | 日期 | 2012/09/24 | 頁數 | 1/5 |

## 磁碟與目錄

| 演日 | 7末人・   |
|----|--------|
| 迴片 | 1/1/2. |

| 平台                | 作業系統版本  | XPAC utility 版本 |
|-------------------|---------|-----------------|
| <b>XP-8000</b> 系列 | WES2009 | 所有版本            |
| XP-8000-Atom 系列   | WES2009 | 所有版本            |
|                   |         |                 |
|                   |         |                 |

## -、 <u>說明</u>

XP-8000和XP-8000-Atom的空間規劃是把硬碟分割成C槽(SystemDisk)和T槽(Temp),C槽 主要用來放置作業系統,是EWF的保護區;T槽則是用來存放一般的文件檔案,例如系統記錄檔 案以及其他一些暫存的檔案。

| C槽(SystemDisk)     |                                                    |
|--------------------|----------------------------------------------------|
| 目錄                 | 說明                                                 |
| C:\icpdas          | 泓格自行開發的應用工具軟體皆安裝到此目錄,包含了                           |
|                    | DCON_Utility < xp_8000_toolkit < xp8000atom_info 。 |
| C:\inetpub\wwwroot | 網頁伺服器IIS預設的根目錄。                                    |
| T槽(Temp)           |                                                    |
| 目錄                 | 說明                                                 |
| T:\Temp            | T:\Temp為系統暫存檔目錄,多數應用軟體在安裝或執行時                      |
|                    | 通常會產生一些額外的暫存檔案,一般Windows的放置暫存                      |
|                    | 檔的預設路徑為%USERPROFILE%\Local Settings\Temp,          |
|                    | 因爲長時間頻繁讀寫C槽極易產生大量檔案碎片,從而影響                         |
|                    | C槽性能,而C槽的性能會直接影響到系統的穩定性與運行                         |
|                    | 效率。因此XPAC-WES作業系統將此路徑變更到T:\Temp,                   |
|                    | 若缺少此路徑,應用程式會因爲沒有解壓縮的暫存檔目錄而                         |
|                    | 無法安裝程式,或是程式無法正常執行。                                 |
|                    | PDAS Co. Ltd. Technical document                   |

| 斥者 Amb           | ber 版<br>ternet Files | 运本<br>  T:\Te                                                                                                    | 1.0.0                                                                               | 日期                                          | 2012/09/24                         | 頁數                                             | 2/5             |
|------------------|-----------------------|----------------------------------------------------------------------------------------------------|-------------------------------------------------------------------------------------|---------------------------------------------|------------------------------------|------------------------------------------------|-----------------|
| T:\Temporary Int | ternet Files          | T:\Te                                                                                                    | emporary Intte                                                                      |                                             |                                    |                                                |                 |
|                  |                       | T:\Temporary Intternet Files爲IE暫存檔目錄,預設爲隱藏<br>的作業系統檔案,您可以打開IE瀏覽器,選擇[工具]→[網際<br>網路選項]→[一般]索引標籤→ 在[瀏覽歷程紀錄]的下方按一<br>下[設定]按鈕→ 在設定的對話方塊中按[移動資料夾]按鈕來<br>選擇欲變更存放IE暫存檔的位置。<br>Temporary Internet Files 及麼程記錄設定 |                                                                                     |                                             |                                    |                                                |                 |
| T:\ftproot       |                       | FTP(<br>預設)<br>欲了;                                                                                                    | 動資料夾(M)<br>理記錄<br>指定 Internet Exp<br>數。<br>畫面保留天數(K):<br>同服器的根目錄<br>的根目錄。<br>解詳細的設定 | <sup>檢視物件</sup><br>lorer 應該<br>泉,您可<br>步驟請参 | (0)       檢視<br>:儲存您造訪之網<br>[2<br> | 檔案(V)<br>站清單的天<br>20 €<br>取消<br>理員來變<br>ES的FAQ | 更 <b>FTP</b> 站台 |

| 類別 | Top FAQ on XPAC_WES2009 |    |       |    |            | 編號 | 1-007-07 |
|----|-------------------------|----|-------|----|------------|----|----------|
| 作者 | Amber                   | 版本 | 1.0.0 | 日期 | 2012/09/24 | 頁數 | 3/5      |

## 二、 <u>如何調整C、T槽的容量</u>

XP-8000-Atom 預設分配給 C 槽磁區容量約為 6G、T 槽磁區容量約為 1G,使用者可以依照 需求調整 C、T 槽的容量,在考慮分配磁區容量的時候,我們建議您分配給 C 槽的容量最適宜的 大小介於在 3600M~6000M 之間,因為 C 槽容量不能小於作業系統檔案容量(約為 3G),而 T 槽若 是小於 1G,則使用者在做應用程式解壓縮的動作時可能會發生錯誤(空間容量不足)。

在參照以下步驟使用 CF 卡重新分配磁區容量之前,請先確認所有重要資料已安全備份在其他區域。

步驟1:將標記為Rescue的CF卡插至XPAC的CF插槽。

步驟2:重新開機後,按Del鍵進入BIOS設置畫面。

步驟3:選取Boot頁籤,然後選取Hard Disk Drives,按Enter鍵進入設定畫面。

|      | BIOS Setup Utility  |          |      |          |        |                   |  |  |  |  |
|------|---------------------|----------|------|----------|--------|-------------------|--|--|--|--|
| Maiı | n Advanced          | PCIPnP   | Boot | Security | Chipse | t Exit            |  |  |  |  |
|      | Boot Settings       |          |      |          | S      | pecifies the Boot |  |  |  |  |
|      |                     |          |      |          | D      | evice Priority    |  |  |  |  |
|      | Boot Settings Confi | guration |      |          | SE     | equence from      |  |  |  |  |
|      | Hard Disk Drives    |          |      |          | a      | vailable Hard     |  |  |  |  |
|      |                     |          |      |          | dr     | rives             |  |  |  |  |
|      |                     |          |      |          |        |                   |  |  |  |  |

步驟4:選取1st Drive,按Enter鍵進入設定畫面。

| 類別          |                   | Top FAQ on X   | KPAC_WE                    | ES2009               |                         |               |            | 編號            | 1-007-07   |
|-------------|-------------------|----------------|----------------------------|----------------------|-------------------------|---------------|------------|---------------|------------|
| 作者          | <u>,</u><br>1     | Amber          | 版本                         | 1.0.0                | 日期                      | 2012/0        | )9/24      | 頁數            | 4/5        |
| <u>ب</u> لہ | 豚ち・乳宁             | 1et Drive 倒P   | S-XXX V                    | 庙玄纮生沙                | の日上間総。                  |               |            |               |            |
| -у          | 除し・設定             | ISt DIIVE 扇F   | <b>3-XX</b> / <sup>7</sup> | 医术机兀征                |                         | ,             |            |               |            |
|             |                   |                | 1                          | IOS Setup            | Utility                 |               |            |               |            |
|             | Main              | Advanced       | PCIPnP                     | Boot                 | Security                | Chip          | set        | Exit          |            |
|             | Hard Disk [       | Drivers        |                            |                      |                         |               | Speci      | fies the Boot |            |
|             | a second          |                |                            |                      |                         |               | seque      | ence from     |            |
|             | 1st Drive         |                |                            |                      | [SATA: PS               | S-XXX]        | availa     | ble drives    |            |
|             | 2nd Drive         |                |                            |                      | [SATA: PM               | л-XXX]        |            |               |            |
|             |                   |                |                            |                      |                         |               |            |               |            |
|             |                   |                |                            |                      |                         |               |            |               |            |
| 1F          | 町ある・ 拉口1          | ∩母方世扔空         | 、照面へ                       | K注击BIOS              |                         |               |            |               |            |
| 少<br>止      | ■ <b>取 7</b> ・舌 二 |                |                            |                      |                         | <b>五</b> . 舟公 | 2、18日十里)   | (2) Unarod    |            |
| 少<br>^1~    | 除く・里利日            | 用饭饭 ' 不机<br>•  | 。即進八 <b>へ</b>              | AC NESCU             | BN設化面                   | 日 ' 22:13     | (迭择)       | (z) opyraud   | = AF-0000- |
| Ator        | n manualiy        | 0              |                            |                      |                         |               |            |               |            |
|             | ****              | *****          | ****                       | * * * *              | * * * * *               | * * *         | ***        | ĸ             |            |
|             | *                 | XP-8000-A1     | tom Resc<br>* * * *        | ue Disk N<br>* * * * | /lain Menu<br>* * * * * | * * *         | *<br>* * * | c<br>[c       |            |
|             | Choose            | one of the fol | lowings:                   |                      |                         |               |            |               |            |
|             | (1) Reco          | ver XP-8000-/  | Atom to fa                 | ictorv defai         | ult                     |               |            |               |            |
|             | (2) Upgra         | ade XP-8000-/  | Atom man                   | ually                |                         |               |            |               |            |
|             | (4) Quit r        | rescue disk a  | nd reboot                  | :                    |                         |               |            |               |            |
|             | (5) Comn          | nand shell     |                            |                      |                         |               |            |               |            |
|             | Enter ch          | oice: 2        |                            |                      |                         |               |            |               |            |
|             |                   |                |                            |                      |                         |               |            |               |            |
|             |                   |                |                            |                      |                         |               |            |               |            |
|             |                   |                |                            |                      |                         |               |            |               |            |
|             |                   |                |                            |                      |                         |               |            |               |            |
|             |                   |                |                            |                      |                         |               |            |               |            |
|             |                   |                |                            |                      |                         |               |            |               |            |
|             |                   |                |                            |                      |                         |               |            |               |            |
|             |                   |                |                            |                      |                         |               |            |               |            |
|             |                   |                | ICP DA                     | S Co., Ltd. 7        | Fechnical do            | cument        |            |               |            |

| 類別               |                                                                                                    | Top FAQ on XI                   | PAC_WES                   | 52009                                              |                                             |                                  | 編號                              | 1-007-07         |  |
|------------------|----------------------------------------------------------------------------------------------------|---------------------------------|---------------------------|----------------------------------------------------|---------------------------------------------|----------------------------------|---------------------------------|------------------|--|
| 作者               |                                                                                                    | Amber                           | 版本                        | 1.0.0                                              | 日期                                          | 2012/09/24                       | 頁數                              | 5/5              |  |
| <b>步驟</b><br>您要分 | <b>8:</b> 畫面<br>配多大的                                                                                                    | 下方會跳出字串<br>容量給 <b>C</b> 槽,請     | 言 <b>" Pleas</b><br>青輸入介方 | <b>e input the</b><br>է 3600~600                   | <b>system</b><br>0 之間的                      | <b>disk size = '</b><br>數字(例如 50 | <b>?M(3600~72</b><br>000)後按Ente | 00) ",詢問<br>er鍵。 |  |
|                  | * * * * * * * * * * * * * * * * * * *                                                                                                    |                                 |                           |                                                    |                                             |                                  |                                 |                  |  |
|                  | Choose o                                                                                                    | one of the follo                | wings:                    |                                                    |                                             |                                  |                                 |                  |  |
|                  | <ul> <li>(1) Recover XP-8000-Atom to factory default</li> <li>(2) Upgrade XP-8000-Atom manually</li> <li>(3) Display Drive [C]</li> <li>(4) Quit rescue disk and reboot</li> <li>(5) Command shell</li> </ul> |                                 |                           |                                                    |                                             |                                  |                                 |                  |  |
|                  | Enter cho<br>Please in<br>5000                                                                                                    | pice:<br>put the system         | n disk siz                | e = ?M (3600                                       | )~7200)                                     |                                  |                                 |                  |  |
| 步驟               | \$9: 按Y                                                                                                    | 確認題始做磁構                         | 堂重新分割                     | <b>红</b> ,完成後4                                     | 口歌中的品                                       | 浪窃曰鈌湘璫                           | 摆 xn8000at                      | om wim,按         |  |
| Open             | 盟庭,最後                                                                                                    | ▲<br>五<br>按<br>¥<br>本<br>家<br>ほ | 副始字奘位                     | 白。<br>「「」」(《 C L L L L L L L L L L L L L L L L L L | ┕┢╯╙┝┵╕┍╷╗                                  |                                  |                                 |                  |  |
| 步時               | 510:字型                                                                                                    | 和序約雲 <b>30</b> /                | □/□ \                     | - 木 木 小 L<br>完 成 後 , 系 約                           | 下。<br>「一一一一一一一一一一一一一一一一一一一一一一一一一一一一一一一一一一一一 | (PAC Rescu                       | e的設定書面                          | ,然後選擇            |  |
| ז‰ ≪<br>(4) Qu   | it rescue                                                                                                    | disk and reb                    | oot結束X                    |                                                    | e的設定。                                       | 書面。                              |                                 | KK21+            |  |
| 步驟               | <b>【11:</b> 重複                                                                                                    | 夏步驟2到步驟                         | 6,將1                      | st Drive設定                                         | 為PM-XX                                      | ≝.щ<br>(X ∘                      |                                 |                  |  |
|                  |                                                                                                    |                                 | BI                        | OS Setup Uti                                       | lity                                        |                                  |                                 |                  |  |
|                  | Main                                                                                                    | Advanced                        | PCIPnP                    | Boot                                               | Security                                    | Chipset                          | Exit                            |                  |  |
| ŀ                | lard Disk D                                                                                                    | rivers                          |                           |                                                    |                                             | Spe                              | cifies the Boot                 |                  |  |
|                  |                                                                                                    |                                 |                           |                                                    |                                             | sequ                             | uence from                      |                  |  |
|                  | st Drive                                                                                                    |                                 |                           |                                                    | [SATA: PI                                   | M-XXX] avai                      | lable drives                    |                  |  |
| 2                | 2nd Drive                                                                                                    |                                 |                           |                                                    | [SATA: P                                    | s-xxx]                           |                                 |                  |  |
|                  |                                                                                                    |                                 |                           |                                                    |                                             |                                  |                                 |                  |  |
|                  |                                                                                                    |                                 |                           |                                                    |                                             |                                  |                                 |                  |  |
| _                |                                                                                                    |                                 |                           |                                                    |                                             |                                  |                                 |                  |  |
| 步驟               | 步驟12:重新開機後,系統約需8分鐘設置環境參數,完成磁區重新分配。                                                                                                    |                                 |                           |                                                    |                                             |                                  |                                 |                  |  |
|                  |                                                                                                    |                                 |                           |                                                    |                                             |                                  |                                 |                  |  |
|                  |                                                                                                    |                                 | ICP DAS                   | Co., Ltd. Teo                                      | chnical do                                  | ocument                          |                                 |                  |  |